## 3-4.G-way2段階認証システム

1. GRIPS の HP (https://www.grips.ac.jp/) にアクセスし、[Intranet] をクリック

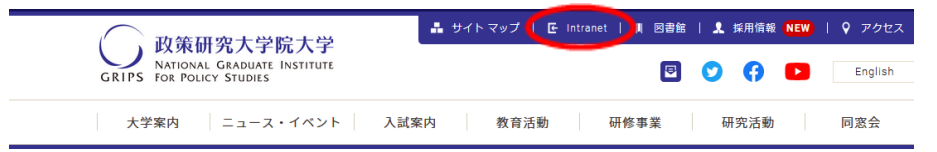

2. [GRIPS ID] と [GRIPS PASSWORD] を入力 → [Login] をクリック

| GR                | NATIONAL GRADUATE INSTITUTE<br>IPS FOR POLICY STUDIES |       |
|-------------------|-------------------------------------------------------|-------|
| Login             |                                                       |       |
| GRIPS ID          | 3-100                                                 |       |
| GRIPS<br>PASSWORD | -                                                     |       |
|                   |                                                       | Login |

3. ワンタイムパスワード (OTP) の入力画面が表示されるので、表示されているメールアドレスが登録し たメールアドレスと同じであることを確認してください。

| One-Time   | Password input                                                            |                 |
|------------|---------------------------------------------------------------------------|-----------------|
| · 1080018  | ggmail.com                                                                |                 |
| Please ent | er the one-time password provided in the email and press the send button. |                 |
| OTP        | one-time password                                                         | send            |
|            |                                                                           |                 |
| Haron rese | nd the one time parament polification amail power the recent button       |                 |
| (a)        | Romail com                                                                | mond            |
|            | and the second                                                            | <b>REDOTINA</b> |
|            |                                                                           |                 |
|            |                                                                           |                 |
|            |                                                                           |                 |

4. 登録したメールアドレスで受信した OTP メールを確認し、本文に記載されている OTP をコピー  $\rightarrow$  Gway のログイン画面に OTP を入力  $\rightarrow$  [send] をクリック  $\rightarrow$  G-Way にログイン

| From noreply@grips.ac.ip                                                                       | $\overline{\mathbf{v}}$ | One-Time Password input                                                                                                    |       |
|------------------------------------------------------------------------------------------------|-------------------------|----------------------------------------------------------------------------------------------------|-------|
| OTP-Notify-Mail                                                                                |                         | Sent one-time password notification email to the following address.<br>- Ogmail com<br>Please enter the one-time password provided in the email and press the send button. |       |
| 2022/08/18(#)1<br>We are pleased to inform you that w<br>have generated an OTP<br>OTP : 304285 | 3:11<br>#e              | If you resend the one-time password notification email, press the resend button.                                                                                           | Trace |